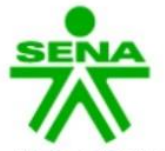

Centro de Electricidad **Electrónica y Telecomunicaciones Regional Distrito Capital** 

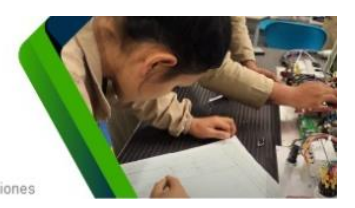

J

a diseñada y desarrollada únicamente para procesos internos del Centro de Electricidad Electrónica y Telecomunicaciones

Cordial saludo aprendiz:

Para diligenciar lo relacionado con la selección de Alternativa de Etapa Productiva, por favor tener en cuenta los siguiente pasos:

Ingrese a

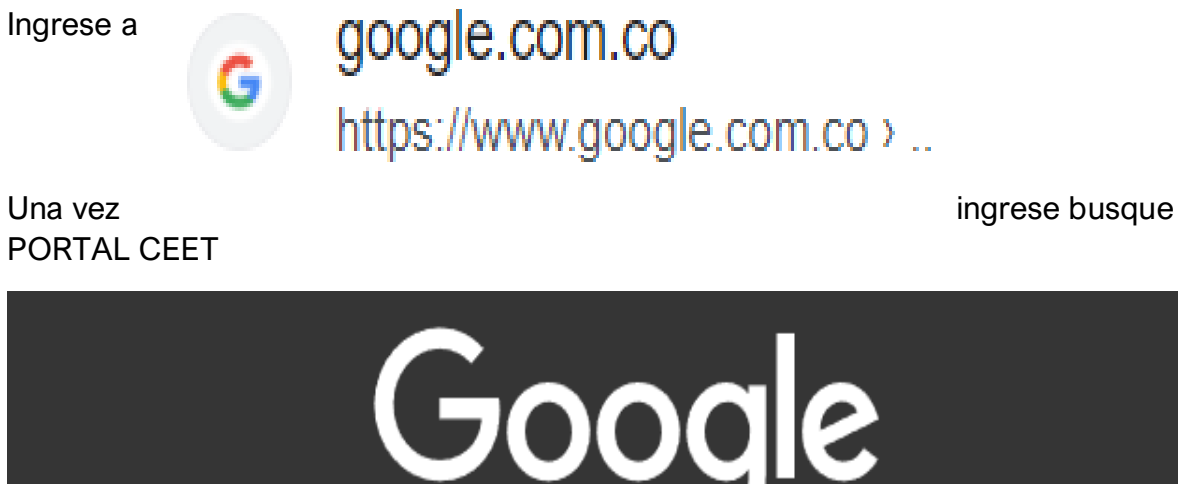

De clic en la imagen que muestra

S PORTAL CEET

gics-sennova.com https://www.gics-sennova.com > portal\_ceet

### PORTAL CEET - gics - sennova

Plataforma desarrollada para la actualización de datos personales y académicos de todos los colaboradores **CEET**. Así mismo, la administración de credenciales de ... Deserciones tele-ceet · Etapa productiva ceet · Paz y salvos ceet · Talento humano Visitaste esta página varias veces. Última visita: 25/8/2023.

## Seleccione el enlace en la opción que muestra la imagen

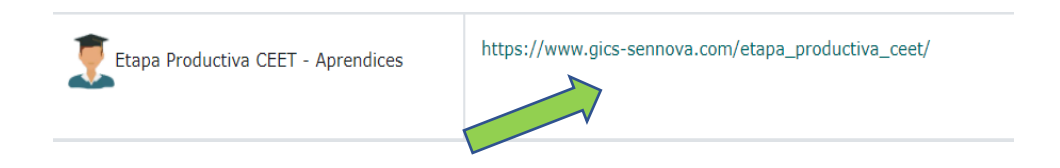

Cuando muestre la siguiente imagen de clic en Gestionar mi Alternativa de Etapa Productiva:

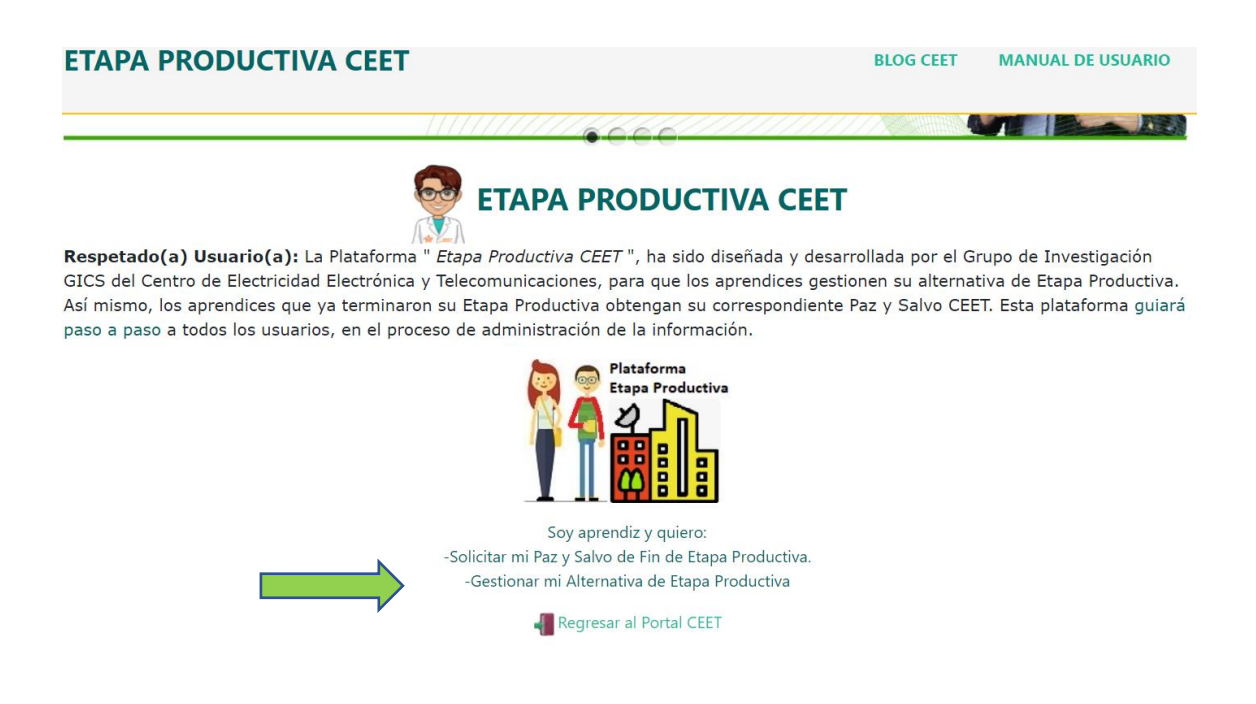

En la siguiente imagen debe ingresar su documento de identidad:

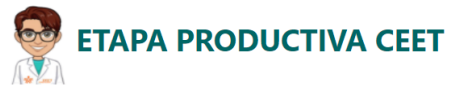

**Respetado(a) Usuario(a):** La Plataforma " *Etapa Productiva CEET* ", ha sido diseñada y desarrollada por el Grupo de Investigación GICS del Centro de Electricidad Electrónica y Telecomunicaciones, para que los aprendices gestionen su alternativa de Etapa Productiva. Así mismo, los aprendices que ya terminaron su Etapa Productiva obtengan su correspondiente Paz y Salvo CEET. Esta plataforma guiará paso a paso a todos los usuarios, en el proceso de administración de la información.

| Número de Documento Aprendiz (Sólo números) |                              |  |  |  |  |  |  |
|---------------------------------------------|------------------------------|--|--|--|--|--|--|
|                                             |                              |  |  |  |  |  |  |
|                                             | Continuar                    |  |  |  |  |  |  |
| ETAPA PRODUCTIVA CE                         |                              |  |  |  |  |  |  |
| -                                           | Documento del Aprendiz: 1111 |  |  |  |  |  |  |
|                                             | Contraseña de acceso:        |  |  |  |  |  |  |
|                                             | ••••••                       |  |  |  |  |  |  |
|                                             | ¿Olvidó su contraseña?       |  |  |  |  |  |  |
|                                             | Iniciar sesión               |  |  |  |  |  |  |
|                                             | Cancelar y salir             |  |  |  |  |  |  |

Si aún no tiene contraseña le aparecerá la siguiente imagen para que asigne su credencial

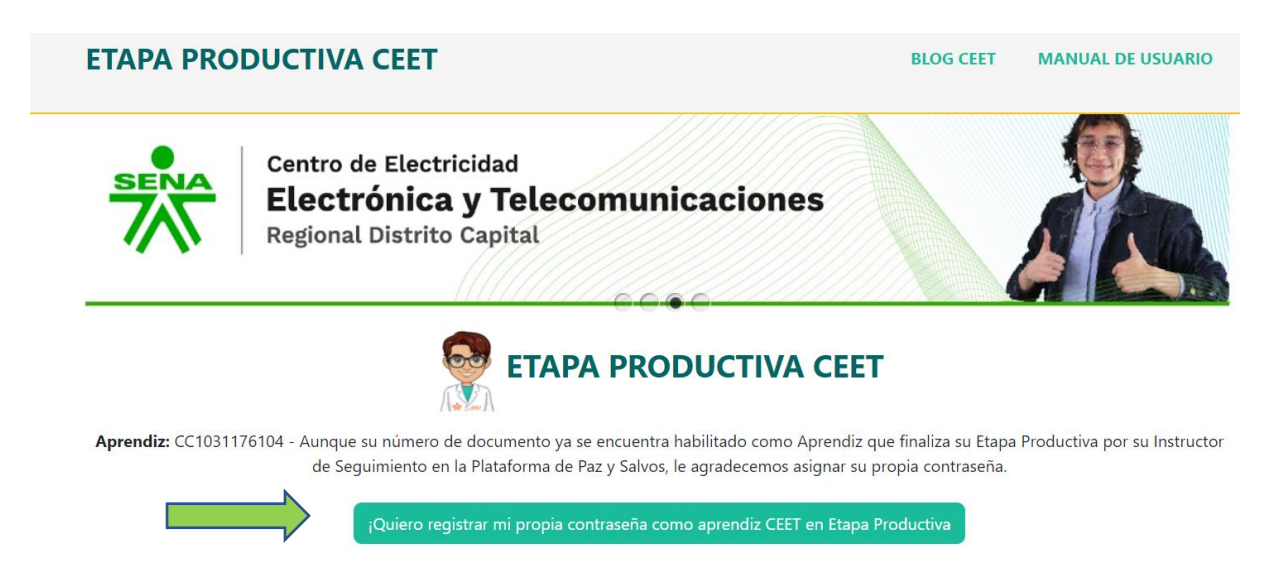

Cancelar

Una vez finalice la asignación de la credencial le mostrará la siguiente imagen. De clic e inicie nuevamente

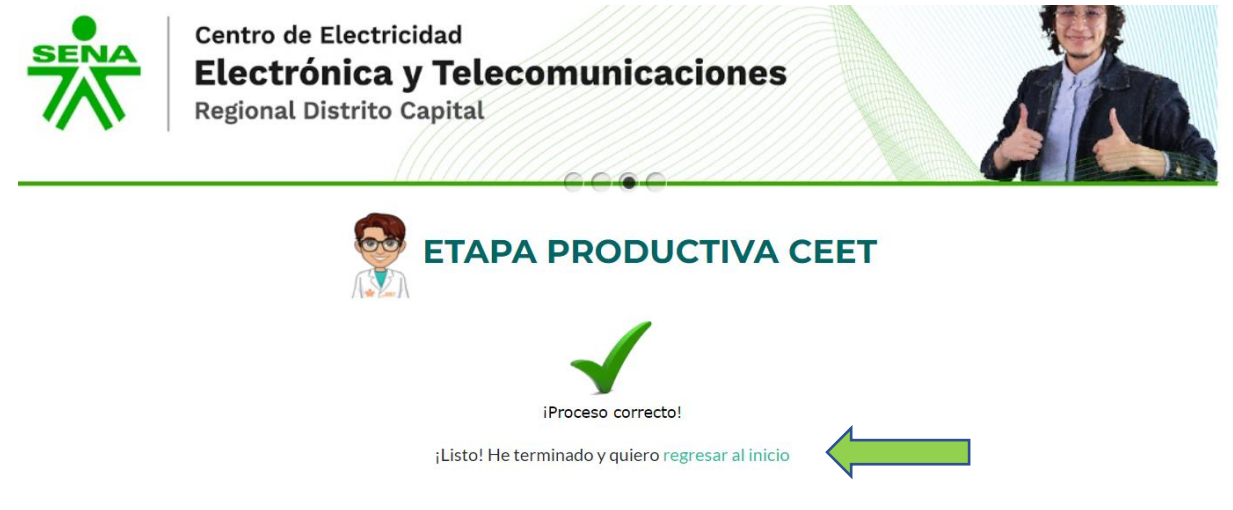

 Realice el registro de su firma digital- Paso 1 Datos adicionales del Aprendiz: En un papel en blanco firme grande, tómele foto recórtela y guárdela como foto para que posteriormente suba el archivo donde se le solicita.

| •                                                                                                    |                                                                                                    |
|----------------------------------------------------------------------------------------------------|----------------------------------------------------------------------------------------------------|
|                                                                                                    | Documento: 10                                                                                                    |
|                                                                                                    | Aprendiz: S                                                                                                    |
|                                                                                                    | Móvil (Sofía Plus):                                                                                                    |
|                                                                                                    | Estado de su firma digital:                                                                                                    |
|                                                                                                    | Aprendiz:                                                                                                    |
| il late d we had                                                                                                    | cargado su firma digital. Antes de continuar, debe cargar su firma digitalizada en este enlace                                                                                                    |
| Josted no na                                                                                                    |                                                                                                    |
| Rol Aprendiz: A                                                                                                    | ministrar mi firma:                                                                                                    |
| Rol Aprendiz: A                                                                                                    | ministrar mi firma:                                                                                                    |
| Rol Aprendiz: A                                                                                                    | ministrar mi firma:<br>V čCómo debe ser mi firma?                                                                                                    |
| Nodifique su firma aprend<br>Su firma digital actual es:                                                                                                    | i <mark>ministrar mi firma:</mark><br>🔪 ¿Cómo debe ser mi firma?                                                                                                    |
| Nodifique su firma aprend<br>Su firma digital actual es:<br>(Si ya actualizó su firma y                                                                                                    | ministrar mi firma:<br>v čCómo debe ser mi firma?<br>no se muestra en pantalla, puede refrescar su navegador con la combinación del teclado: ctrl+s                                                            |
| Rol Aprendiz: A<br>Modifique su firma aprend<br>Su firma digital actual es:<br><i>(Si ya actualizó su firma y</i><br>Por favor cargue nuevame                                                  | Iministrar mi firma:<br>v ¿Cómo debe ser mi firma?<br>no se muestra en pantalla, puede refrescar su navegador con la combinación del teclado: ctrl+s<br>te y/o actualice su firma digital: *(Formato JPG, PNG) |
| Modifique su firma aprend<br>Su firma digital actual es:<br>(Si ya actualizó su firma y<br>Por favor cargue nuevame<br>Aprendiz CEET: CC1111                                                   | ministrar mi firma:<br>. Cómo debe ser mi firma?<br>to se muestra en pantalla, puede refrescar su navegador con la combinación del teclado: ctrl+s<br>te y/o actualice su firma digital: *(Formato JPG, PNG)   |
| Rol Aprendiz: A<br>Modifique su firma aprend<br>Su firma digital actual es:<br>(Si ya actualizó su firma y<br>Por favor cargue nuevame<br>Aprendiz CEET: CC1111<br>Para cargar su firma digita | ministrar mi firma:<br>c. Cómo debe ser mi firma?<br>to se muestra en pantalla, puede refrescar su navegador con la combinación del teclado: ctrl+s<br>te y/o actualice su firma digital: *(Formato JPG, PNG)  |

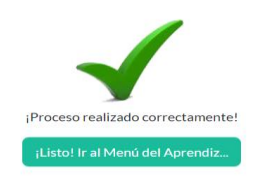

 Ingrese a IR GESTION DEL APRENDIZ y seleccione el Paso 2 Actualización Datos del Aprendiz y diligencie totalmente los datos, no debe quedar ningún espacio en blanco porque no quedaría seleccionada la alternativa.

# **ETAPA PRODUCTIVA CEET**

**IR A GESTIÓN DEL APRENDIZ** 

Alternativa de Etapa Productiva

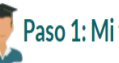

🌹 Paso 1: Mi firma digitalizada:

Su firma actual es: (Si ya actualizó su firma y no aparece en pantalla, por favor refresque esta página con la combinación Ctrl+Shift+R)

iQuiero actualizar mi firma digital (Aprendiz)

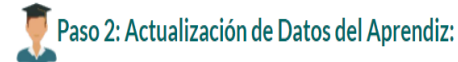

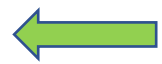

Kotualizar mis DATOS PERSONALES

👤 Paso 3: Alternativa de Etapa Productiva:

Gestionar mi ALTERNATIVA DE ETAPA PRODUCTIVA

\_\_\_\_\_

👤 Administración de Paz y Salvos:

Gestionar mis PAZ Y SALVOS

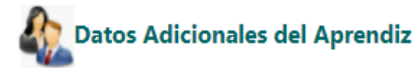

Atención: Es compromiso del aprendiz, mantener siempre actualizados sus datos personales.

| Documento: 100000000                                                                                      |
|----------------------------------------------------------------------------------------------------|
| Estado de su firma digital:                                                                               |
| Aprendiz:                                                                                                 |
| Isted no ha cargado su firma digital. Antes de continuar, debe cargar su firma digitalizada en este enlac |
| Nivel de Formación<br>Seleccione: 💌                                                                       |
| Fecha Nacimiento:                                                                                         |
| dd/mm/aaaa                                                                                                |
| EDC (#Célo Marríceulae)                                                                                   |
|                                                                                                    |
|                                                                                                    |
| Ciudad de residencia:                                                                                     |
| ~                                                                                                    |
|                                                                                                    |
| Dirección de correspondencia (Vivienda)                                                                   |
|                                                                                                    |
| Taláfono celular (*Sólo números):                                                                         |
|                                                                                                    |
|                                                                                                    |
| Lugar de Expedición del documento de identidad(MAYÚSCULAS) :                                              |
|                                                                                                    |
|                                                                                                    |
| Fecha Expedición del documento de identidad:                                                              |
| dd/mm/aaaa                                                                                                |
| * ¿Cuál es el resultado de <b>2+1</b> ? (*No soy Robot)                                                   |
|                                                                                                    |
|                                                                                                    |
|                                                                                                    |
| <b>V</b>                                                                                                  |
| ¡Proceso realizado correctamente!                                                                         |
| ¡Listo! Ir al Menú del Aprendiz                                                                           |

# 3. Ingrese nuevamente a IR A GESTION DEL APRENDIZ y seleccione el paso 3 Alternativa de Etapa Productiva

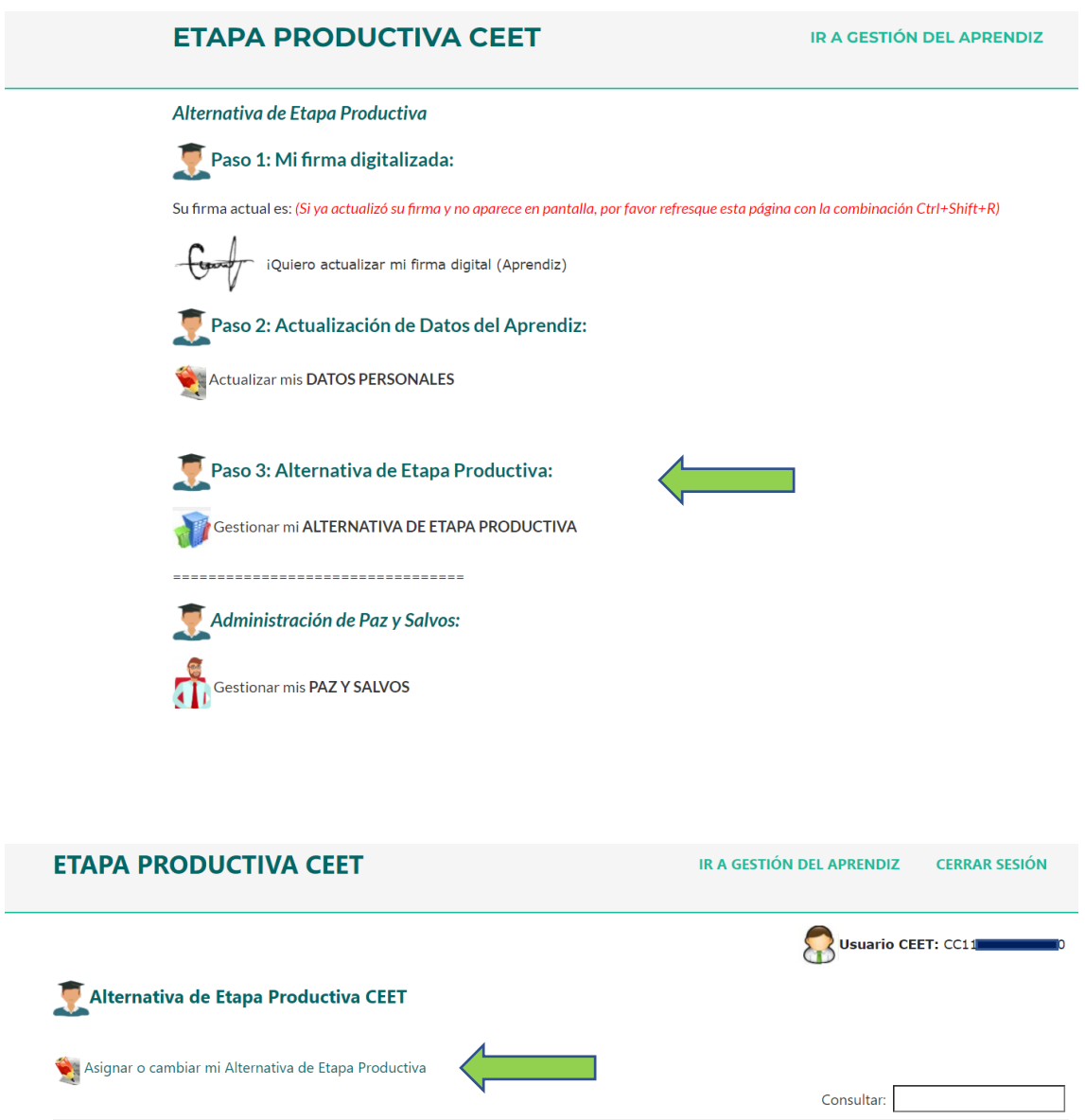

|    |               | Consultar.          |                        |         |                         |                      |  |
|----|---------------|---------------------|------------------------|---------|-------------------------|----------------------|--|
|    |               |                     |                        |         |                         |                      |  |
| TD | Doc_Aprendiz: | Aprendiz            | Correo Sofía           | Ficha   | Alternativa             | Estado<br>CEET       |  |
| ті | 1             | d <b>utan j</b> ose | jjcuevas0805@gmail.com | 2693508 | CONTRATO_DE_APRENDIZAJE | <b>√</b><br>APROBADO |  |

Plataforma CEET: Listando registros del 1 al 1 de un total de 1 registros

#### Dar clic en Asignar o cambiar mi Alternativa de Etapa Productiva

Al abrir la pestaña encontrara las alternativas para realizar la Etapa Productiva y debe elegir la de su preferencia, marque adicionalmente si es PRIMER VEZ que elige alternativa o es CAMBIO:

| Datos de Aprendiz:<br>1111755551 - Course JUAN JOSE<br>Ficha: 2000508                                                                   |  |
|----------------------------------------------------------------------------------------------------|--|
| Alternativa de Etapa Productiva:<br>Seleccione:  Qué desea hacer con su alternativa?<br>Seleccione:  Centiendo que este cambio requiere |  |
| aprobación del CEET<br>¿Cuál es el resultado de 1+2?                                                                                    |  |
| Realizar asignación o cambio de Alternativa                                                                                             |  |

## ¡Listo! Ya realizaste el proceso.

Después de realizado el proceso debe esperar 15 días para que le llegue el correo de notificación de la selección de la alternativa que elegiste. Sólo quienes elijan Contrato de Aprendizaje se les crea el perfil en SGVA, para las otras alternativas No Aplica.

Cualquier inquietud con gusto se le atenderá en el correo <u>relacionesceet@sena.edu.co</u> o en la oficina 313 del complejo sur en **Relaciones Corporativas.** 

Servicio Nacional de Aprendizaje \* SENA - Dependencias y Apoyos \* CENTRO DE ELECTRICIDAD, ELECTRÔNICA Y TELECOMUNICACIONES-Regional Distrito Capital \* Subdirección: Pedro Rodríguez Sandoval Coordinación: Mario Rodríguez - Germán Alarcón - Luís Carlos González - Yaqueline Chavarro - Maryury López Diseño y Desarrollo de la Plataforma: Grupo de Investigación GICS - CEET . Instructor: Fabián Rodríguez - ADSI Dirección: Cra 30 No. 17-91 Sur. Bogotá-Teléfono: 5461500 Ext: 14915 Conmutador Nacional (57 1) 5461500 Atención telefónica: lunes a viernes 7:00 a.m. a 7:00 p.m. - sábados 8:00 a.m. a 1:00 p.m. Atención al ciudadano: Bogotá (57 1) 5925555 - Línea gratuita y resto del país 018000 910270